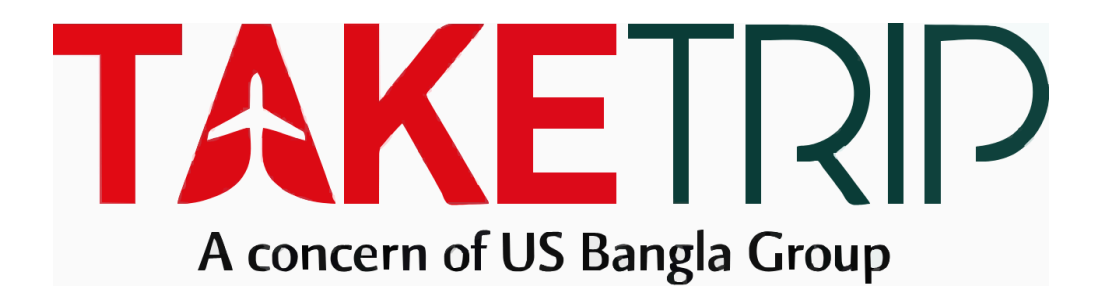

# User Manual For (B2B)

| 1.1 Registration form.         1.2 Login.         1.3 Recover Password.         2.Profile.         2.1 Change Password:         2.2 Security.         2.3 Partial Payment.         4. Search.         4.1 How to search a flight.         5. Flights.         5.1 Create Proposal.         5.2 Flight Details.         5.3 Booking Details.         5.4 E-Ticket.         6. Bookings                    | 3    |
|----------------------------------------------------------------------------------------------------|------|
| 1.2 Login.         1.3 Recover Password.         2.Profile.         2.1 Change Password:         2.2 Security.         2.3 Partial Payment.         4. Search.         4.1 How to search a flight.         5. Flights.         5.1 Create Proposal.         5.2 Flight Details.         5.3 Booking Details.         5.4 E-Ticket.         6. Bookings.         7. Share PNR.         8. Top Up Request. |      |
| 1.3 Recover Password.         2.Profile                                                                                                    | 3    |
| <ul> <li>2.Profile</li></ul>                                                                                                    | 4    |
| <ul> <li>2.1 Change Password:</li> <li>2.2 Security.</li> <li>2.3 Partial Payment.</li> <li>4. Search.</li> <li>4.1 How to search a flight.</li> <li>5. Flights</li></ul>                                                                                                    | 5    |
| <ul> <li>2.2 Security</li> <li>2.3 Partial Payment</li> <li>4. Search</li></ul>                                                                                                    | 5    |
| <ul> <li>2.3 Partial Payment.</li> <li>4. Search</li></ul>                                                                                                    | 5    |
| <ul> <li>4. Search</li></ul>                                                                                                    | 7    |
| <ul> <li>4.1 How to search a flight</li></ul>                                                                                                    | 8    |
| <ul> <li>5. Flights</li></ul>                                                                                                    | 9    |
| <ul> <li>5.1 Create Proposal</li></ul>                                                                                                    | 9    |
| <ul> <li>5.2 Flight Details</li></ul>                                                                                                    | 10   |
| <ul> <li>5.3 Booking Details</li></ul>                                                                                                    | 12   |
| 5.4 E-Ticket<br>6. Bookings<br>7. Share PNR<br>8. Top Up Request                                                                                                    | . 12 |
| <ul> <li>6. Bookings</li> <li>7. Share PNR</li> <li>8. Top Up Request</li> </ul>                                                                                                    | 13   |
| 7. Share PNR                                                                                                    | 13   |
| 8. Top Up Request                                                                                                    | 14   |
|                                                                                                    | . 14 |
| 8.1 Cheque                                                                                                    | . 15 |
| 8.2 Bank Deposit                                                                                                    | 15   |
| 8.3 Bank Transfer                                                                                                    | 16   |
| 8.4 Cash                                                                                                    | 17   |
| 8.5 Bkash                                                                                                    | 17   |
| 8.6 Nagad                                                                                                    | 18   |
| 8.7 Transaction                                                                                                    | 19   |
| 8.8 My Bank Accounts                                                                                                    | . 19 |
| 9. Partial payment                                                                                                    | 20   |
| 9.1 how to request for partial payment                                                                                                    | . 21 |
| 9.2 how to issue a ticket after a successful request for partial payment                                                                                                    | 22   |
| 9.3 Partial Payment Details on Dashboard                                                                                                    | . 25 |
| 9.4 Partial Payment Module                                                                                                    | 25   |
| 10. Passenger                                                                                                    | 26   |
| 11. My User                                                                                                    | 27   |
| 12. Support                                                                                                    | 28   |
| 12.1 Filtering Support                                                                                                    | 28   |
| 12.2 ADD Support                                                                                                    | 29   |
| 13. Reports                                                                                                    | 30   |
| 13.1 Sales Report                                                                                                    | 30   |
| 13.2 Accounts Ledger                                                                                                    | 30   |
| 13.3 Refund Status:                                                                                                    | 31   |
| 14. Logout                                                                                                    | 32   |

### Contents

# 1. Sign in/Sign Up

#### 1.1 Registration form

- Users will be able to log in after filling up the registration form with valid information.
- Fill up the field's Agency/company Name, your First and Last name, Email Address, Phone number, Address lastly set a password.
- Input Required Documents such as Image NID (Front & Back), Trade License (mandatory/file size must be within 5 MB)

| account Information        |                  |                |           |           |  |
|----------------------------|------------------|----------------|-----------|-----------|--|
| Agency/Company Name        |                  | First name     |           | Last name |  |
| email                      |                  | Bangladesh +88 | • • 01XXX | 0000000   |  |
| password                   | Confirm password | & Address      |           |           |  |
| Bangladesh                 | ► Dhaka          |                | ► Post    | t Code    |  |
| equired Documents          |                  |                |           |           |  |
| IID (Front & Back)         | Trade License (  | mandatory)     |           |           |  |
| Choose File No file chosen | Choose File      | No file chosen |           |           |  |

#### 1.2 Login

- Users will be able to login to the system with a valid credential.
- If the user wants to login to the system with invalid credentials, there will be shown an error message.

|                                                                                           | Already                             |
|-------------------------------------------------------------------------------------------|-------------------------------------|
| 5 MINUTES SERVICE !                                                                       | Using TAKETRIP?                     |
| Take Trip<br>Where every minute counts!<br>Enjoy our 5-minute service for swift solutions | Email *****b2b@email.com            |
| 1                                                                                         | Password                            |
|                                                                                           | Remember me Forget Password         |
|                                                                                           | Login                               |
|                                                                                           | Don't have an account? Register Now |

#### 1.3 Recover Password

• To recover the password, users had to provide their registered email to reset the password.

|                                                                                                    | Already                                                                                                    |  |  |  |  |  |  |  |  |
|----------------------------------------------------------------------------------------------------|----------------------------------------------------------------------------------------------------|--|--|--|--|--|--|--|--|
| 5 MINUTES SERVICE !<br>Take Trip<br>Where every minute counts!<br>Enjoy our 5-minute service for swift solutions | Using TAKETRIP?<br>Email<br>Password<br>Control<br>Control<br>Contro |  |  |  |  |  |  |  |  |
| www.takethipcom                                                                                                  | Remember me Forget Password Login Don't have an account? Register Now                                                                                                    |  |  |  |  |  |  |  |  |
|                                                                                                    |                                                                                                    |  |  |  |  |  |  |  |  |
| Provide your registered email with Take Trip to<br>reset your password.                                          |                                                                                                    |  |  |  |  |  |  |  |  |
| Send Mail                                                                                                    | Back                                                                                                    |  |  |  |  |  |  |  |  |

## 2.Profile

#### 2.1 Change Password:

• After fill-up all the required information, the user will be able to click on this button. After the current password, new password and confirm password authentication, this button will work and the new password will be saved.

| A              | TAKETRIP<br>A concers of US Bangla Group | PNR / Ticket No / Booking ID | 0                  | B B A Sales Team<br>(TTO0038) → |
|----------------|------------------------------------------|------------------------------|--------------------|---------------------------------|
| C2             |                                          | Profile                      |                    | Ľ                               |
| Q              |                                          | Username                     | Sales TakeTrip     |                                 |
| ជ              | Profile                                  | User Email                   | sales@taketrip.com |                                 |
| 6              |                                          | Company Email                | sales@taketrip.com |                                 |
| 0              |                                          | Company Mobile               | 0177777777         |                                 |
| »<br>ک         |                                          | Company Name                 | Sales Team         |                                 |
| 8              |                                          | Company Address              | Banani             |                                 |
| ¢              |                                          | Member Since                 | 23-11-2023         |                                 |
| EQ             |                                          |                              |                    |                                 |
|                |                                          | Change Password              |                    | G                               |
| $(\mathbf{a})$ |                                          | Security                     |                    | ×                               |

| Current Password *     | 8  |
|------------------------|----|
| New Password *         | \$ |
| Confirm New Password * | \$ |

#### 2.2 Security

• Agents can add Two-factor authentication to secure your account.

| TAKETRIP | (                                                                     | PNR / Ticket No / Booking ID                                                                                                    | 3 🗿<br>(1700038) 🔹 |
|----------|-----------------------------------------------------------------------|----------------------------------------------------------------------------------------------------|--------------------|
|          | Your Account Manager                                                  |                                                                                                    |                    |
|          | Name                                                                  | ABU BAKKAR SIDDIQUE ORNOB                                                                                                    |                    |
|          | Email                                                                 | ornob.sid3ique@taketrip.com                                                                                                    |                    |
|          | Mobile                                                                | 01627188099                                                                                                    |                    |
|          | Office                                                                | Banani, Mohakhail, Old DOHS, Banani DOHS, Cantonment and surrounding areas                                                                                                    |                    |
|          |                                                                       |                                                                                                    |                    |
|          | Change Password                                                       |                                                                                                    | •                  |
|          | Security                                                              |                                                                                                    | ^                  |
|          | Email Verification Status: Verifie<br>Two Factor Authentication Statu | s: Disable                                                                                                    |                    |
|          | Enable                                                                |                                                                                                    |                    |
|          | by the 'System'. On the contrary, 'Even                               | nget action Status: Wuto' means, if identity verification by OTP is required for a particular login will be decided<br>y Time' means, you will have to verify your identity with OTP every time you login. |                    |
|          | Two Factor Authentication Conf                                        | guration Status: Auto                                                                                                    |                    |
|          | Every Time                                                            |                                                                                                    |                    |
|          | Partial Payment                                                       |                                                                                                    | ê                  |

#### 2.3 Partial Payment

• Agent can send a request for partial payment from the profile. After Approved from admin agent status will be displayed as "Approved".

| TAKETRIP |                                | PNR / Ticket No / Booking ID                                    | 0           | Sales Team ~ |
|----------|--------------------------------|-----------------------------------------------------------------|-------------|--------------|
|          | Company Address                |                                                                 | Banani      |              |
|          | Member Since                   |                                                                 | 23-11-2023  |              |
|          | Your Account Manager           |                                                                 |             |              |
|          | Name                           | ABU BAKKAR SIDDIQUE ORNOB                                       |             |              |
|          | Email                          | ornob.siddique@taketrip.com                                     |             |              |
|          | Mobile                         | 01627188999                                                     |             |              |
|          | Office                         | Banani, Mohakhali, Old DOHS, Banani DOHS, Cantonment and surrou | nding areas |              |
|          |                                |                                                                 |             |              |
|          | Change Password                |                                                                 |             | •            |
|          | Security                       |                                                                 |             | •            |
|          | Partial Payment                |                                                                 |             | <u>.</u>     |
|          | Partial Payment Status: Approv | red                                                             |             | 6            |

### 3.Dashboard

- The user will see the total booking number of the current date in the 'Total Booking' section. After the booking is confirmed the total booking number will be added.
- The user will see the total ticket number of the current date in the 'Total Ticket' section. After the ticket is confirmed, the total ticket number will be added.
- The user will see the total sales of the current date in the 'Sales in BDT' section. After issuing the ticket, the 'Sales in BDT' section will update.
- Which airline's ticket will be ticketed most, that airline's number and Airline Code will show.
- All ticketed airline's name (Airline Code) will show in the graph with the specific color code. So, users will easily recognize the highest ticketed airlines.
- The user will be able to click on a date and the user will see the ticketed details on the selected date.

|        |                 |   | Dashboard             |                          |                         |                           |     |                           |     |
|--------|-----------------|---|-----------------------|--------------------------|-------------------------|---------------------------|-----|---------------------------|-----|
| TA     | KETRIP          | / | Total Booking<br>0    | Total Ticket             | Sales in BOT            | Top Ticketed Airline<br>O | 1.0 | Highest Ticketed Airlines |     |
| C2a    | Dashboard       |   |                       | Partial Pav              | 0.8                     |                           |     |                           |     |
| Q      | Search          |   |                       | ,                        |                         |                           | 0.5 |                           |     |
| с      | Bookings        |   | O<br>Due Today(Count) | O<br>Due UpComing(Count) | O<br>Due Expired(Count) | O<br>Due Today(Amount)    | 0.4 |                           |     |
| ~~~    | Cookinga        |   | 0                     | 0                        | 7                       | 7                         | 0.2 |                           |     |
|        | Topup Request   |   | Due UpComing(Amount)  | Due Expired(Amount)      | Agent Limit             | Available Limit           | -   |                           |     |
| 0      | Support         |   |                       |                          |                         |                           |     |                           |     |
|        | Reports         |   | Event Calender        |                          |                         |                           |     |                           |     |
| ů.     | Passenger       |   | <b>m</b>              |                          |                         |                           |     |                           | =   |
|        | My Users        |   | SUN                   | MON                      | TUE                     | WED                       | THU | IF R1                     | SAT |
| C5     | PNR Share       |   |                       |                          |                         |                           |     |                           |     |
|        |                 |   | 2                     | 3                        | 4                       | 5                         | 6   | 7                         | 8   |
| es     | Partial Payment |   | 9                     | 10                       | 11                      | 12                        | 13  | 14                        | 15  |
| ¢      |                 |   | 16                    | 17                       | 18                      | 19                        | 20  | 21                        | 22  |
| $\sim$ |                 |   | 23                    | 24                       | 25                      | 26                        | 27  | 28                        | 29  |
|        |                 |   |                       |                          |                         |                           |     |                           |     |
|        |                 |   |                       |                          |                         |                           |     |                           | C   |

## 4. Search

• There are three kinds of traveling types:, 'One way', 'Round-Trip' or 'Multi-City' as per the requirements. After fill-up all the information user will be able to click on the 'Search' button and after that user will find 'flights' page.Users will be able to input the departure city's airport name.Users will be able to input the destination city's airport name.Users will not be able to select the same airport name in the both input fields.

| One-Way      Rou                       | nd-Trip 🔘 Multi-City |                                   |                                      |       | Preferred Airline<br>Ex: BS, BG, TK |  |  |  |  |
|----------------------------------------|----------------------|-----------------------------------|--------------------------------------|-------|-------------------------------------|--|--|--|--|
| From<br>Ohaka (DAC)<br>Hazrat Shahjala | To<br>Select Airport | Departure<br>🗄 30 Jun,24 (Sunday) | Return<br>Save more on return flight | Guest | Class<br>Class                      |  |  |  |  |
| Search                                 |                      |                                   |                                      |       |                                     |  |  |  |  |

- Users will be able to select the date from the 'Journey Date' date picker. Users will not be able to select the previous date from the current date.Users will be able to select the date from the 'Return' date picker for Round Trip flights. Users are not able to select the previous date from the 'Depart' date picker.
- Preferred Airline Users will be able to input their preferable airline code like BS, BG.

#### 4.1 How to search a flight

- First select origin (Dhaka-DAC) choose destination Airport (Cox's Bazar-CXB) •
- Choose Departure & Return (in case of round trip) •

Search

- Add Passenger Number by (Adult 1+), Children 1+ (Age 2 to 12), Infant 1+ (Age 0 to 2). •
- Select Class • Click

•

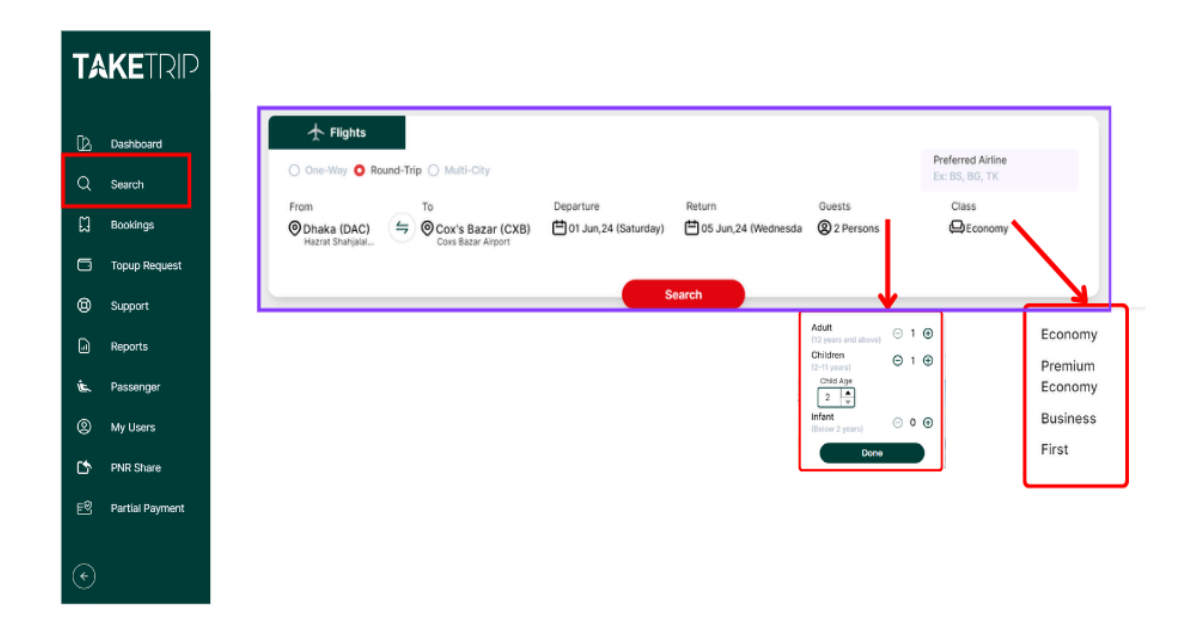

### 5. Flights

After getting the 'flights' page, the user will be able to select a flight as per user's choice. Users also will be • able to modify the information by clicking on the 'Modify' button and new flight search results will be updated. If there will be no flights on the search date, there will be a message showing "No flights found!".

| One Way Dound Top D Music Co<br>Form      One Action (Control of Control of Control of Control (Control of Control of | To<br>To<br>Musical (MCTI<br>Second      | Departure<br>10 Jun 24 | Return<br>save non on mann high<br>Modify | Ouest.<br>(2) I Person | Class<br>Geocomy | Preferred Akine<br>Al     |
|----------------------------------------------------------------------------------------------------|------------------------------------------|------------------------|-------------------------------------------|------------------------|------------------|---------------------------|
| 29: 30<br>Hin 100                                                                                                    | Now Showing 0 Results, 0 Unique Airlines |                        | _                                         |                        |                  | Cross Amount - Chaspest - |
| EE3 Price -                                                                                                    |                                          |                        |                                           |                        |                  |                           |
| BDT 0 BDT 0                                                                                                    |                                          |                        |                                           |                        |                  |                           |
| Min Max                                                                                                    |                                          |                        |                                           |                        |                  |                           |
| ••• Stops                                                                                                    |                                          |                        |                                           |                        |                  |                           |
| Al tight     Constitution                                                                                                    |                                          |                        |                                           |                        |                  |                           |
| 0 1 step                                                                                                    |                                          |                        |                                           |                        |                  |                           |
| <ul> <li>2 or more atops</li> </ul>                                                                                                    |                                          |                        |                                           |                        |                  |                           |
| 田 Airlines -                                                                                                    |                                          |                        |                                           |                        |                  |                           |
| M All Airlines                                                                                                    |                                          |                        | 1                                         |                        |                  |                           |
| O Schedule                                                                                                    |                                          |                        | <b>T</b>                                  |                        |                  |                           |
|                                                                                                    |                                          |                        | No flights foun                           | nd!                    |                  |                           |
| © Layvear Time •                                                                                                    |                                          |                        | Unable to find the your des               | sired flight?          |                  |                           |
| Cappage +                                                                                                    |                                          |                        | Please reach out to support at 096        | 847556677 for help     |                  |                           |
|                                                                                                    |                                          |                        |                                           |                        |                  |                           |
|                                                                                                    |                                          |                        | ·                                         |                        |                  |                           |

Price Filter Users will be able to filter prices from minimum to maximum. The user will be able to filter • airlines. Users will be able to filter the schedule. Users will be able to filter 'Layover Time'. There will be 2 baggage options, All baggage options (By default it will work), Checked baggage included. Additionally, agents can see the gross and invoice amount as well as the cheapest, quickest and earliest flights.

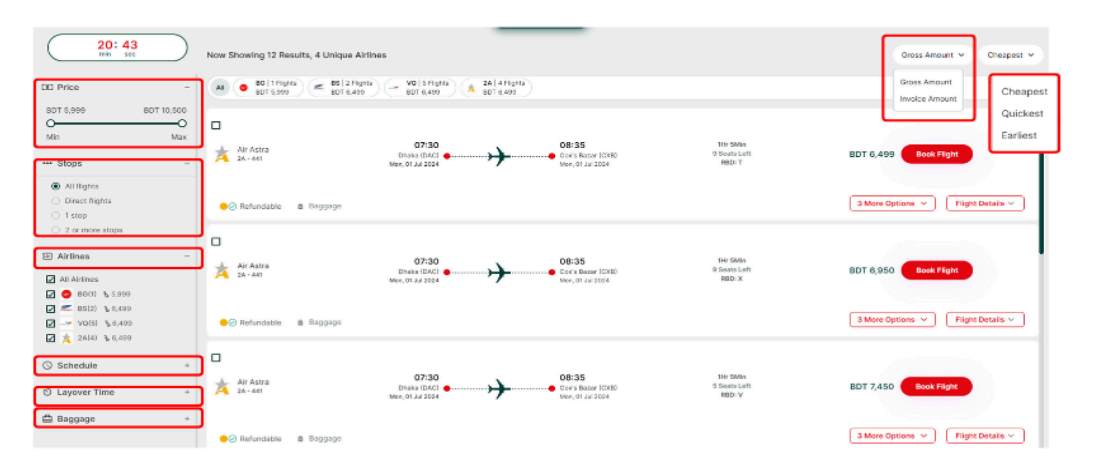

- Gross Amount will show the total 'Gross Amount' of a flight. By default it will work. Invoice Amount will show discounted value, above the 'Gross Amount' value. This feature will be helpful for an agent.
- Cheapest will sort the price from lower to highest. By default it will work. Earliest will sort the 'Earliest' flights in ascending order. Quickest will sort the 'Quickest' flights in ascending order.

#### 5.1 Create Proposal

- Agents can create a proposal to edit the fare to get more profit.
- Search a flight
- Check the square box
- Click the button that will appear below as "CREATE PROPOSAL"

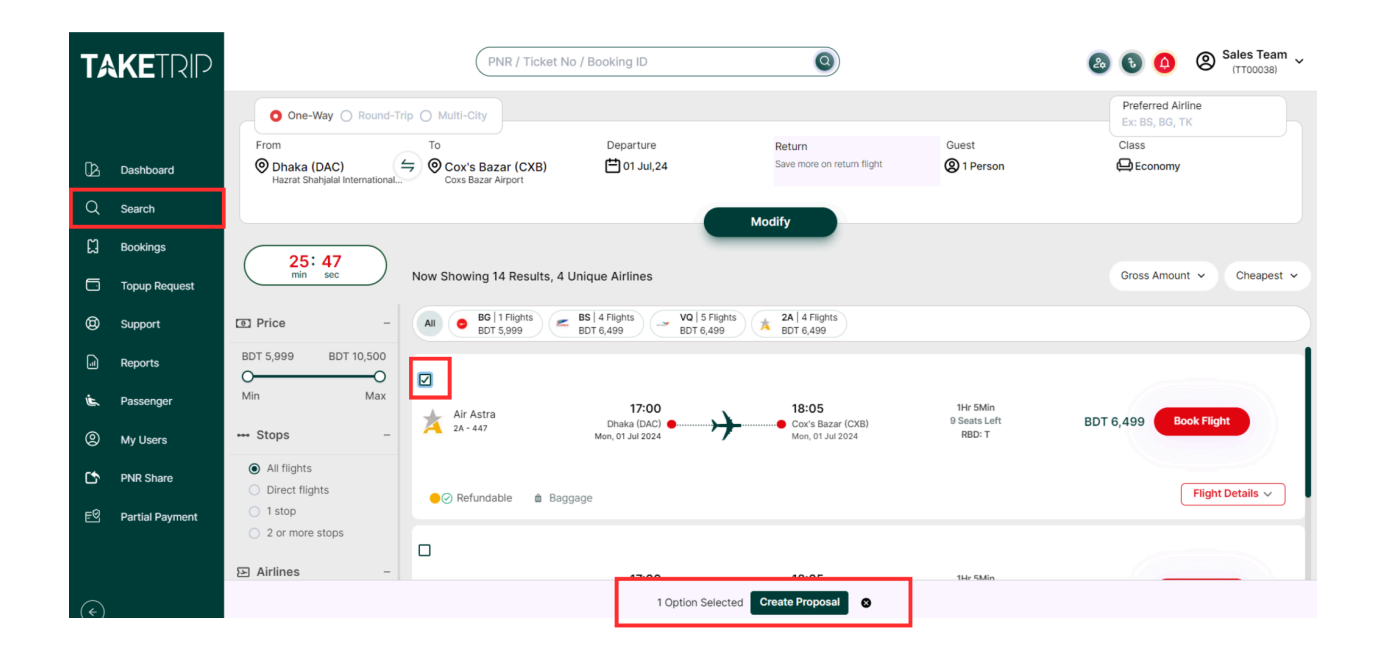

• In the payment summary, you can see that the base fare is set around 5k. On the right side, you can see an action box.

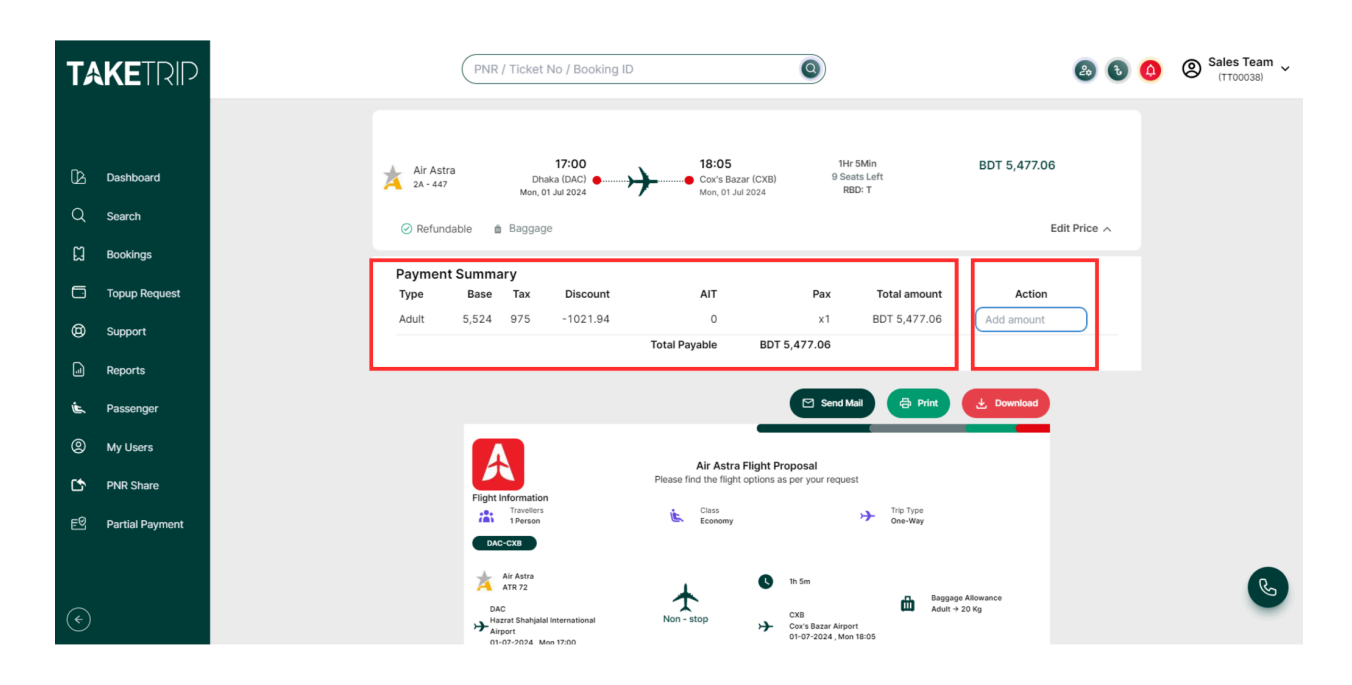

• Now, the following will guide you how you can edit the fare. On the action box, add fare for example 500. Now look at the base fare. The base fare has been updated to around 6k. The fare was also updated in the ticket as well.

| TA | KETRIP          |        | (                      | PNR / T                         | icket No / Boo        | oking ID                            |                     | 0                                          |                          | 8                               | ۵ 🔕 | 8 | Sales Team<br>(TT00038) | ~ |
|----|-----------------|--------|------------------------|---------------------------------|-----------------------|-------------------------------------|---------------------|--------------------------------------------|--------------------------|---------------------------------|-----|---|-------------------------|---|
|    |                 | Paymen | t Summa                | ry                              |                       |                                     |                     |                                            |                          |                                 |     |   |                         |   |
| Ľ  | Dashboard       | Туре   | Base                   | Тах                             | Discount              | AIT                                 |                     | Pax                                        | Total amount             | Action                          |     |   |                         |   |
| Q  | Search          | Adult  | 6,024                  | 975                             | -1021.94              | 0                                   |                     | x1                                         | BDT 5,977.06             | 500                             |     | . |                         |   |
| -  |                 |        |                        |                                 |                       | Total Payable                       | BDT                 | 5,977.06                                   |                          |                                 |     |   |                         |   |
| ដ  | Bookings        |        |                        |                                 |                       |                                     |                     |                                            |                          |                                 |     |   |                         |   |
| Ō  | Topup Request   |        |                        |                                 |                       |                                     |                     | Send Mail                                  | Print                    |                                 |     |   |                         |   |
| 0  | Support         |        |                        |                                 |                       | Air Astra                           | Flight P            | Proposal                                   |                          |                                 |     |   |                         |   |
|    | Reports         |        | Flight In              | nformation                      |                       | Please find the fligh               | coptions a          | as per your request                        |                          |                                 |     |   |                         |   |
| Ŀ. | Passenger       |        | DAC                    | Travellers<br>1 Person<br>-CXB  |                       | Class<br>Economy                    |                     | ,                                          | Trip Type     One-Way    |                                 |     |   |                         |   |
| 0  | My Users        |        | *                      | Air Astra                       |                       |                                     | •                   | 1h 5m                                      |                          |                                 |     |   |                         |   |
| Ċ  | PNR Share       |        | DAC                    | ATR 72<br>C<br>rrat Shahjalal I | International         | Non - stop                          |                     | СХВ                                        | Ad Ba                    | ggage Allowance<br>lult → 20 Kg |     |   |                         |   |
| EQ | Partial Payment |        | Airp<br>01-0           | oort<br>07-2024 , Mor           | n 17:00               |                                     | 7                   | Cox's Bazar Airport<br>01-07-2024 , Mon 18 | :05                      |                                 |     |   |                         |   |
| ¢  |                 |        | Paymer<br>Type<br>Adul | nt Summary<br>e<br>It           | Base Tax<br>6,024 975 | G Discount<br>5 -1021.94<br>Total F | AIT<br>0<br>Payable | BI                                         | Pax<br>×1<br>DT 5,977.06 | Total amount<br>BDT 5,977.06    |     |   | C                       |   |
|    |                 |        | Office Ad              | ddress & Cont                   | act                   |                                     |                     |                                            |                          |                                 |     |   |                         |   |

• Agents can email, download the pdf or print the pdf and then send it to the customer.

#### 5.2 Flight Details

• After Clicking the "Search Flight" button, the user will find a 'Flight Details' page. On that page will show the flight details section. The user can view additional information by clicking on "Flight Details". Additional tabs include: Discount & Gross, Baggage: Shows baggage allowance, Fare Rules and Fare Policy.

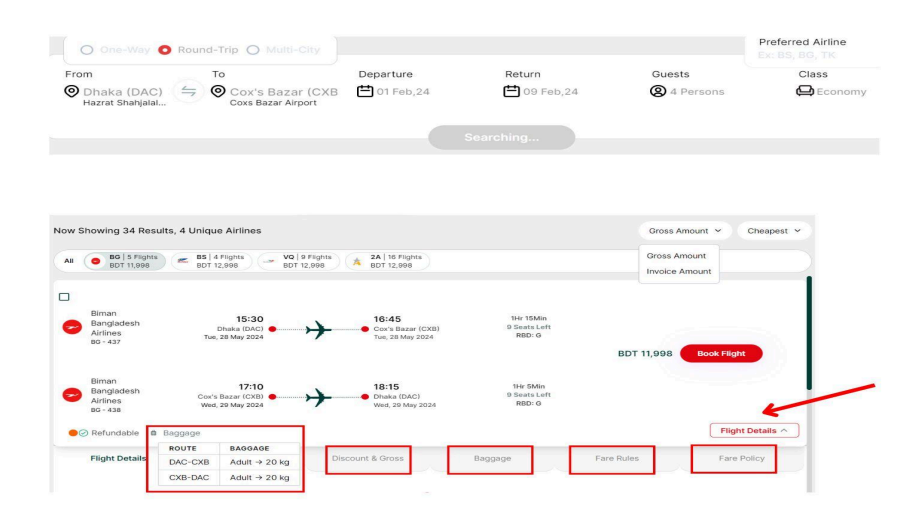

• Users will be able to input passenger information and contact details. After filling-up the required information and clicking on the checkbox of user agreement, users will be able to click on the 'Confirm' button.

| Flight : DAC -> CXB Mon, 01 Jul 2024          |                                 |                                                                                                    |                                                                                                    |            |                                                                            | 14: 14          |         |
|-----------------------------------------------|---------------------------------|----------------------------------------------------------------------------------------------------|----------------------------------------------------------------------------------------------------|------------|----------------------------------------------------------------------------|-----------------|---------|
| Air Astra<br>DA det   Atta /2   Sconory       | DAC<br>07/30<br>Mor, 81.44 2034 | 15.50                                                                                                    | CXB<br>08/35<br>0xx, 51 Jan 2004                                                                                                    | <b>A</b> ⊺ | Customer Summary                                                           |                 |         |
|                                               |                                 |                                                                                                    |                                                                                                    |            | 1 x Adult Fare                                                             | 807             | 5,477.0 |
| assencer 1 Details (Adult)                    |                                 |                                                                                                    |                                                                                                    |            | Base Fare                                                                  | BOT             | 5.50    |
| ease specify the details as per the passport) |                                 |                                                                                                    |                                                                                                    |            | Tax                                                                        | BOT             | 97      |
|                                               |                                 |                                                                                                    |                                                                                                    |            | Alt                                                                        | BDT             |         |
|                                               |                                 |                                                                                                    | The state of the state of the s |            | Total                                                                      | EDT .           | 5.4770  |
| New or select a passenger                     |                                 |                                                                                                    | Select                                                                                                    | ÷          | Total Payable                                                              | BDT             | 5,477.0 |
| Stat Name (Olivers Hamed *                    |                                 |                                                                                                    |                                                                                                    |            | Partial Poyment Not Eligible:<br>Partial payment is not available for dome | ric fights      |         |
| art Hawa (Karawa) *                           | Garder                          |                                                                                                    | Date of Birthy *                                                                                                    |            | I agree to Tuke Trip Terms & C                                             | and likens      |         |
|                                               |                                 |                                                                                                    | dd/mm/sysy                                                                                                    |            |                                                                            | Confirm Backing |         |
| Propared Plyar Headlan                        | WandDate (Encoded)<br>No        | ~                                                                                                    |                                                                                                    |            |                                                                            |                 |         |
|                                               |                                 |                                                                                                    |                                                                                                    |            | Take Trip Service Charge                                                   |                 |         |
| Add this person to passenger quick pick list  |                                 |                                                                                                    |                                                                                                    |            | Relative charge                                                            | BDT             |         |
|                                               |                                 |                                                                                                    |                                                                                                    |            | Refund charge                                                              | BDT             |         |
| ter Contact Details                           |                                 |                                                                                                    |                                                                                                    |            | Vaid charge                                                                | BDT             |         |
| Revealed y and                                | Q 114                           |                                                                                                    |                                                                                                    |            | Penalties                                                                  |                 |         |
|                                               | 1 1 1 1                         | STREET, STREET, STREET |                                                                                                    |            |                                                                            |                 |         |

#### **5.3 Booking Details**

- After clicking on the 'Confirm' button, booking will be confirmed.user will be able to issue a ticket by clicking on the 'Issue Ticket' button and also be able to cancel the booking by clicking on the 'Cancel Booking' button.
- To send the booking details in the mail by clicking on the 'Send Mail' button.
- To download the booking details by clicking on the 'Download' button.
- To print the booking details by clicking on the 'Print' button.
- To hide or show the fare details section by the 'Hide Fare' toggle.
- To hide or show the commission column by the 'Gross Fare' toggle.
- To hide or show the RBD by the 'Hide Rbd' toggle.

| 4            |           |                            |          |                          | Bo               | oking D            | etails      | )          |             |          | A Sales Team<br>& Danani<br>C 0/772777777<br>e sales@taket/ip.com |  |
|--------------|-----------|----------------------------|----------|--------------------------|------------------|--------------------|-------------|------------|-------------|----------|-------------------------------------------------------------------|--|
| BOOKING C    | ONFIRMED  |                            |          |                          |                  |                    |             |            |             |          |                                                                   |  |
| Booking D    | ate :     |                            | True     | 20 Jun 2024              |                  |                    | soking ID : |            |             | TTL6385  | 144805781243740                                                   |  |
| Issue Befo   | re :      |                            | •        | iet Limit                |                  | P                  | ur :        |            |             | GSQKTO   |                                                                   |  |
| Booking St   | lahus :   |                            | Door     | ied                      |                  |                    | ooked By :  |            |             | Sales Te | P.1                                                               |  |
| Airline Phil | R1.       |                            | 67.8     | De                       |                  |                    |             |            |             |          |                                                                   |  |
| ASSENSE      | R DETAILS |                            |          |                          |                  |                    |             |            |             |          |                                                                   |  |
| Name         |           |                            | Туре     | Gender                   | DOB              |                    |             | Passport   | No          | Passp    | ort Expiry Date                                                   |  |
| Mr Khainal   | Bashar    |                            | Adult    | Male                     | Sun, 0           | 4 Nov 2012         |             | A202045    | k           | 12 M     | # 2025                                                            |  |
| TRAVEL SE    | GMENTS    |                            |          |                          |                  |                    |             |            |             |          |                                                                   |  |
| Airline      | Flight    | Departs                    | 0        | Date/Time                | Arrives          | Date/Ta            | -           | Fare Dasis | Cabin       |          | Enggage                                                           |  |
| Air India    | AV-401    | Delhi<br>(DEL)<br>Terminal | 3        | 6145, Wed<br>10 Nov 2024 | Kolkata<br>(CCU) | 09:00, 1<br>20 Nov | 9ed<br>2024 | WP         | Economy (   | 040      | Adult + Check in: 15 kg                                           |  |
| FARE DETA    | LS        |                            |          |                          |                  |                    |             |            |             |          |                                                                   |  |
| Туре         |           |                            |          | Danel                    | fare             | Tax                |             | π          |             | herson   | Tutal                                                             |  |
| Adult        |           |                            |          | 11                       | 708              | 1,522              |             | 40         |             | - 1      | 13,270                                                            |  |
|              |           |                            |          |                          |                  |                    |             |            | Gran        | d Total  | BDT 13,270                                                        |  |
| CONTACT I    | DETAILS   |                            |          |                          |                  |                    |             |            |             |          |                                                                   |  |
|              |           |                            | DEPARTS  |                          |                  |                    |             |            | PHONE N     | UMBER    |                                                                   |  |
|              |           |                            | Dethi    |                          |                  |                    |             |            | +8801777    | *****    |                                                                   |  |
|              |           | You                        | don't ha | we enough b              | alance to        | Issue thi          | s ticket! P | wase topu  | p in your a | tick     | et issue and                                                      |  |

#### 5.4 E-Ticket

• After clicking on the 'Issue Ticket' button, the ticket will be confirmed and the user will find a new page where ticket's all the information will be shown. Users will be able to edit the 'Base Fare', 'Tax' and 'Discount'. After that, users will be able to submit the data by clicking on the 'Submit' button and also be able to cancel the 'Edit' pop-up section by clicking on the 'Cancel' button. After submission, the updated price will show to the 'E-Ticket' page.

### 6. Bookings

- Ticketed: Which ticket will be issued by the user that ticket will be Ticketed and it will show in this tab.
- On Hold: When booking will be completed but ticket is not issued, the status will be On Hold.
- Ticket in Process: When a user clicks on the 'Issue Ticket' but, for network related problems.
- Canceled: Which ticket will be canceled and which ticket will be shown in the Canceled tab.
- Expired: Which flight will be booked but not issued, after a specific time the booked flight will expired
- All: There will show all kinds of status.

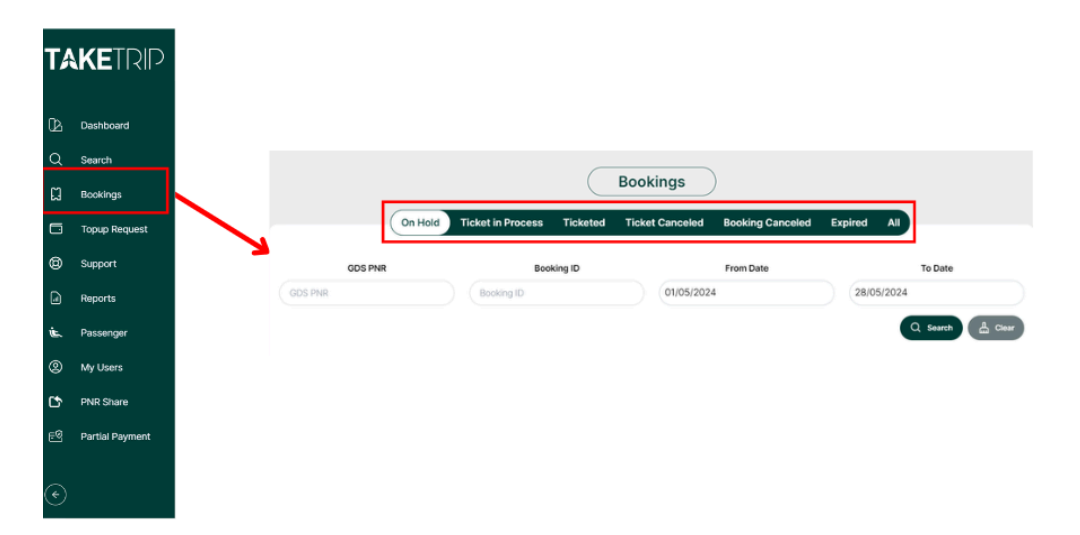

### 7. Share PNR

• From share pnr at first choose the supplier and select the supplier from dropdown and input the pnr. By clicking fetch data E-book can be fetched.

|            | Share PNR  |
|------------|------------|
| SUPPLIER * | Select v   |
| PNR *      | PNR        |
|            | Fetch Data |

### 8. Top Up Request

- To confirm a ticket, the user needs to have a specific amount of money in their account.
- After successfully logging in to their account, the authenticated user will be able to deposit the intended amount into their account via their bank account.
- There are some different types of deposits, and users will have to choose their suitable one.

| T₽      |                 | PNR                       | / Ticket No / Booking ID     | 0                           | & 🖲 🔴          | Sales Team |
|---------|-----------------|---------------------------|------------------------------|-----------------------------|----------------|------------|
| Ŀ       | Dashboard       |                           | ТорUр                        | Request                     |                |            |
| Q       | Search          | Submit Rec                | uest Transaction My Bank Ac  | counts Partner Bank Details | Online Deposit |            |
| ដ       | Bookings        |                           |                              |                             |                |            |
| 6       | Topup Request   | Deposit Type *            |                              |                             |                |            |
| 8       | Support         | O Cheque O Bank Deposit O | Bank Transfer O Cash O Bkasl | n O Nagad                   |                |            |
| G       | Reports         | Cheque No *               | Cheque Bank *                | Deposit Date *              | Reference *    |            |
| -       |                 | Cheque No                 | Cheque Bank                  | dd/mm/yyyy                  | Reference      |            |
| Ľ.      | Passenger       | Take Trip Bank A/C *      | Amount *                     | Attachment *                |                |            |
| 0       | My Users        | Select One V              |                              | Choose File No file chosen  |                |            |
| Ľ,      | PNR Share       |                           |                              |                             |                |            |
| EØ      | Partial Payment |                           |                              |                             |                | Submit     |
|         |                 |                           |                              |                             |                | R          |
| (¢)     |                 |                           |                              |                             |                | e e        |
| $\odot$ |                 |                           |                              |                             |                |            |

#### 8.1 Cheque

- Cheque is one kind of deposit system
- To make an deposit using Cheque type, users have to give all valid credentials according to their Bank Account
- User have to give their Cheque No, Cheque Bank, Deposit Date, Remarks, Take Trip Bank A/C, Amount and Attachment
- After giving all valid credentials, the user needs to click the submit button to confirm the deposit.

| TA       |                     | PNR                       | / Ticket No / Booking ID     | 0                           | Solution     Solution     Solution |
|----------|---------------------|---------------------------|------------------------------|-----------------------------|----------------------------------------------------------------------------------------------------|
| ₿<br>Q   | Dashboard<br>Search | (Colorida)                | ТорUр                        | Request                     |                                                                                                    |
| с<br>С   | Bookings            | Submit Re                 | quest Transaction My Bank An | counts Partner Bank Details | Online Deposit                                                                                                    |
|          | Topup Request       | Deposit Type *            |                              |                             |                                                                                                    |
| 0        | Support             | O Cheque O Bank Deposit O | Bank Transfer O Cash O Bkas  | n 🔿 Nagad                   |                                                                                                    |
| I        | Reports             | Cheque No *               | Cheque Bank *                | Deposit Date *              | Reference *                                                                                                    |
| je.      | Passenger           | Cheque No                 | Cheque Bank                  | dd/mm/yyyy                  | Reference                                                                                                    |
| <b>@</b> | My Users            | Take Trip Bank A/C *      | Amount *                     | Attachment *                |                                                                                                    |
| 5        | PNR Share           | Select One 🗸              |                              | Choose File No file chosen  |                                                                                                    |
| FØ       | Partial Payment     |                           |                              |                             | Submit                                                                                                    |
| Ľ        | rai lai rayment     |                           |                              |                             | R                                                                                                    |
| ¢        |                     |                           |                              |                             |                                                                                                    |

#### 8.2 Bank Deposit

- Bank Deposit is another kind of deposit system
- To make an deposit using Bank Deposit type, users have to give all valid credentials according to their Bank Account
- User have to give their Take Trip Bank A/C, Deposit Date, Remarks, Amount and Attachment document
- After giving all valid credentials, the user needs to click the submit button to confirm the deposit.

| TA | KETRIP          | PNR / Ticket No / Booking ID                                                                         | Sales Team     (TT00038) |
|----|-----------------|----------------------------------------------------------------------------------------------------|--------------------------|
| ß  | Dashboard       | TopUp Request                                                                                        |                          |
| Q  | Search          | Submit Request Transaction My Bank Accounts Partner Bank Details                                     | Online Deposit           |
| ដ  | Bookings        |                                                                                                    |                          |
| G  | Topup Request   | Deposit Type *                                                                                       |                          |
| 0  | Support         | C cheque Sank Deposit C Bank Iranster C Cash C Bkash C Nagao                                         |                          |
| æ  | Reports         | Take Trip Bank A/C*     Deposit Date*     Reference *       Select One      dd/mm/yyyy     Reference | Amount *                 |
| Ú. | Passenger       |                                                                                                    |                          |
| 0  | My Users        | Attachment * Choose File No file chosen                                                              |                          |
| Ċ  | PNR Share       |                                                                                                    |                          |
| EQ | Partial Payment |                                                                                                    | Submit                   |
| ¢  |                 |                                                                                                    | C                        |

#### 8.3 Bank Transfer

- Bank Transfer is another kind of deposit system
- To make a deposit using Bank Transfer type, users have to give all valid credentials according to their Bank Account
- User have to give their Take Trip Bank A/C, My Bank A/C, Deposit Date, Remarks, Amount and Attachment document
- After giving all valid credentials, the user needs to click the submit button to confirm the deposit.

| T٨          |                                 | PN                              | NR / Ticket No / Booking ID   | 0                            | & 🖲 🧿          | Sales Team (ITTO0038) |
|-------------|---------------------------------|---------------------------------|-------------------------------|------------------------------|----------------|-----------------------|
| р<br>С<br>Ш | Dashboard<br>Search<br>Bookings | Submit R<br>Deposit Type •      | Request Transaction My Bank A | ccounts Partner Bank Details | Online Deposit |                       |
| e<br>B      | Topup Request                   | O Cheque O Bank Deposit         | 🗿 Bank Transfer 🛛 Cash 🔿 Bkas | h 🔿 Nagad                    |                |                       |
| 9           | Reports                         | Take Trip Bank A/C * Select One | My Bank A/C *<br>Select One v | Deposit Date *               | Reference *    |                       |
| je<br>L     | Passenger                       | Amount *                        | Attachment *                  |                              |                |                       |
| 0           | My Users                        | 0                               | Choose File No file chosen    |                              |                |                       |
| Ľ           | PNR Share                       |                                 |                               |                              |                |                       |
| ĘQ          | Partial Payment                 |                                 |                               |                              |                | Submit                |
| ¢           |                                 |                                 |                               |                              |                | C                     |

#### 8.4 Cash

- Cash is another kind of deposit system
- To make a deposit using Bank Transfer type, users have to give all valid credentials according to their Bank Account
- User have to give their Take Trip Bank A/C, My Bank A/C, Deposit Date, Remarks, Amount and Attachment document
- After giving all valid credentials, the user needs to click the submit button to confirm the deposit.

| TA          |                                 |                      | PNR / Ticket No / Booking ID    | 0            | ی که که ی Sales Team ۲ (۱۳۲۵۵۵۵) که که Sales Team ۲ |
|-------------|---------------------------------|----------------------|---------------------------------|--------------|-----------------------------------------------------|
| В<br>Q<br>П | Dashboard<br>Search<br>Bookings | Su                   | Top                             | Jp Request   | ails Online Denosit                                 |
|             | Topup Request                   | Deposit Type *       |                                 |              |                                                     |
| 0           | Support                         | O Cheque O Bank Depo | sit 🔿 Bank Transfer 🧿 Cash 🔿 Bl | kash 🔿 Nagad |                                                     |
| J           | Reports                         | Branch Name *        | Peference *                     | Amount *     | Attachment *                                        |
| Ċ.          | Passenger                       | Branch Name          | Reference                       | 0            | Choose File No file chosen                          |
| 9           | My Users                        |                      |                                 |              |                                                     |
| ¢           | PNR Share                       |                      |                                 |              | Submit                                              |
| EQ          | Partial Payment                 |                      |                                 |              |                                                     |
| ¢           |                                 |                      |                                 |              | C                                                   |

#### 8.5 Bkash

- Bkash is another kind of deposit system
- To make a deposit using Bkash, users have to give all valid credentials according to their Bkash Account
- User have to give their Take Trip Bank A/C, My Bank A/C, Deposit Date, Remarks, Amount and Attachment document
- After giving all valid credentials, the user needs to click the submit button to confirm the deposit.

| TA            |                              | (                       | PNR / Ticket No / Booking ID           | 0                           | & & 4             | Sales Team ~ |
|---------------|------------------------------|-------------------------|----------------------------------------|-----------------------------|-------------------|--------------|
| ß             | Dashboard                    |                         | Topl                                   | Jp Request                  |                   |              |
| с<br>ц        | Search<br>Bookings           | Subm                    | nit Request Transaction My Bank        | Accounts Partner Bank Detai | Is Online Deposit |              |
| 0<br>()<br>() | Topup Request<br>Support     | O Cheque O Bank Deposit | 🔿 Bank Transfer 🔿 Cash 🧕 Bk            | ash 🔘 Nagad                 |                   |              |
|               | Reports                      | Amount *                | Transaction Id *                       | Deposit Date *              | Gateway Fee (%) * |              |
| <b>§</b>      | My Users                     | Depositable Amount *    | Attachment  Choose File No file chosen |                             |                   |              |
| Ľ<br>₽        | PNR Share<br>Partial Payment |                         |                                        |                             |                   | Submit       |
| ¢             |                              |                         |                                        |                             |                   | C            |

#### 8.6 Nagad

- To make a deposit using Nagad, users have to give all valid credentials according to their Nagad Account
- User have to give their Take Trip Bank A/C, My Bank A/C, Deposit Date, Remarks, Amount and Attachment document
- After giving all valid credentials, the user needs to click the submit button to confirm the deposit.

| TA                                      | KETRIP              |                      | PNR / Ticket No / Booking ID       | 0              | ی 🔕 🚱 😣           | Sales Tea<br>(TT00038) |
|-----------------------------------------|---------------------|----------------------|------------------------------------|----------------|-------------------|------------------------|
| ₿<br>Q                                  | Dashboard<br>Search |                      | TopU                               | p Request      | s Online Deposit  |                        |
| ដ                                       | Bookings            |                      |                                    |                |                   |                        |
|                                         | Topup Request       | Deposit Type *       |                                    |                |                   |                        |
| 0                                       | Support             | O Cheque O Bank De   | posit 🔿 Bank Transfer 🔿 Cash 🔿 Bka | ish 🧿 Nagad    |                   |                        |
| J                                       | Reports             | Amount *             | Transaction Id *                   | Deposit Date * | Gateway Fee (%) * |                        |
| j.                                      | Passenger           |                      |                                    | dd/mm/yyyy     |                   |                        |
| 0                                       | My Users            | Depositable Amount * | Attachment *                       |                |                   |                        |
| Ċ                                       | PNR Share           | 0                    | Choose The Thome Chosen            |                |                   |                        |
| eQ                                      | Partial Payment     |                      |                                    |                |                   | Submit                 |
|                                         |                     |                      |                                    |                |                   | R                      |
| $\langle \boldsymbol{\epsilon} \rangle$ |                     |                      |                                    |                |                   |                        |

#### 8.7 Transaction

Users will be able to view the transaction history

| A               |                                         | PNR / T        | Ticket No / Booking ID |                         | 0                   |                     | & 🖲               | Sales Team ~ |
|-----------------|-----------------------------------------|----------------|------------------------|-------------------------|---------------------|---------------------|-------------------|--------------|
| ß               |                                         |                | Тор                    | p Request               |                     |                     |                   |              |
| Q<br>2          |                                         | Submit Request | Transaction My Bank    | Accounts Pa             | artner Bank Details | Online Deposit      |                   |              |
|                 |                                         |                |                        |                         |                     |                     |                   |              |
| 0               | Transaction                             |                |                        |                         |                     |                     |                   | _            |
| •               | SUBMITTED DATE&TIME<br>04-04-2024,10:44 | Cash           | TNX NUMBER             | REFERENCE<br>Sharif Vai | Approved            | AMOUNT (BDT)<br>300 | BANK CHARGE (BDT) | то           |
| <b>لًا</b><br>© | 23-11-2023,07:01                        | Cash           | N/A                    | 1                       | Rejected            | 1                   | 0                 |              |
| ¢               | 4                                       |                |                        | _                       |                     |                     |                   | Þ            |
| EØ              |                                         |                | <                      |                         |                     |                     |                   |              |
| $\Rightarrow$   |                                         |                |                        |                         |                     |                     |                   | C            |

#### 8.8 My Bank Accounts

Users will be able to view and add bank accounts.

• To add bank accounts users are requested to click on the add button then a pop up field will appear.

| A                |                  | PNR / Ticket No / Booking ID      | 0                                                        | 💩 💿 🧿 🙁 <sup>Si</sup> | ales Team 🗸 |
|------------------|------------------|-----------------------------------|----------------------------------------------------------|-----------------------|-------------|
| Δ<br>Σ           |                  | Submit Request Transaction My Bar | IUp Request<br>RAccounts Partner Bank Details Online Dep | osit                  |             |
| и<br>П<br>е      | My Bank Accounts |                                   |                                                          | Add                   |             |
| 3                |                  |                                   |                                                          |                       |             |
| <b>i</b>         |                  | 100                               |                                                          |                       |             |
| Ċ                |                  |                                   |                                                          |                       |             |
| EQ               |                  | 30                                |                                                          |                       |             |
|                  |                  | No                                | Data Found!                                              |                       | B           |
| $( \mathbf{P} )$ |                  |                                   |                                                          |                       |             |

The following pop up will appear.

• Users are requested to fill up all the following blank fields to add a bank account. After giving all valid credentials, the user needs to click the submit button to confirm.

• After submitting the form with the required data, the user will be able to make an update by clicking on the edit icon located in the Action column.

| A              |              | (                                            | PNR / Ticket No / Booking ID |                       | 0                            |                | 8 6 0    | Sales Team ~ |
|----------------|--------------|----------------------------------------------|------------------------------|-----------------------|------------------------------|----------------|----------|--------------|
| ₿<br>Q         |              | Sub                                          | omit Request Transaction     | TopUp Requ            | est<br>Partner Bank Details  | Online Deposit |          |              |
| 2<br>0         |              | _                                            |                              |                       |                              | ×              | <u> </u> |              |
| <b>()</b>      | My Barris Ac | Add Bank Account Account Name * Account Name | Account Number *             | Bank Name * Bank Name | Branch Name •<br>Branch Name | œ              | ,        |              |
| <b>بر</b><br>© |              | Branch Code<br>Branch Code                   | City<br>Select One           | Address<br>Address    | Swift Code                   |                |          |              |
| C<br>P         |              | Routing Number                               | ✓ is Active?                 | Submit C              | ose                          |                |          |              |
| •              |              |                                              | 2                            |                       |                              |                |          | C            |

# 9. Partial payment

- The user can make a partial payment to issue their ticket.
- After a specific date, they have to pay the rest of the amount to confirm their flight ticket
- To make a partial payment, the user has to send a request for this from their profile section.

| A   | TAKETRIP<br>A concern of US fitungia Group | PNR / Ticket No / Booking ID | 0               | Sales Team     (TTO0038) |
|-----|--------------------------------------------|------------------------------|-----------------|--------------------------|
|     |                                            |                              |                 |                          |
| ß   |                                            | Partial Pa                   | ayments         |                          |
| Q   |                                            | Partial Due                  | Partial Paid    |                          |
| ដ   |                                            |                              |                 |                          |
| ۵   | Status                                     | Upcoming Day Count           | AirLine Code    | Booking ID               |
| 0   | All                                        | Upcoming Day Count           | Airline Code Bo | oking ID                 |
| J   |                                            |                              |                 | Q Search 🛱 Clear         |
| je, |                                            |                              | 17.3            |                          |
| 0   |                                            |                              | 2.4             |                          |
| Ċ   |                                            |                              |                 |                          |
| EQ  | Partial Payment                            |                              |                 |                          |
| •   |                                            | * ×                          |                 | G                        |

#### 9.1 how to request for partial payment

- Go to users profile
- Scroll down to the last, you will see a option of partial payment

| A      | PNR / Ticket No / Booking ID 🔕 🚯 🚯 🙆 🦉 Raiyan Corporate sales ttl 🗸 |
|--------|---------------------------------------------------------------------|
|        | Change Password ~                                                   |
| Q<br>M | Security                                                            |
|        |                                                                     |
| ©      | Partial Payment •                                                   |
|        | Payments. Please mention - "Partial Payment" in the Email Subject.  |
| Ŀ.     | Partial Payments Status: Not Requested Yet                          |
| 0      | Request Partial Payments                                            |
| e@     | <u> </u>                                                            |

#### Successfully Send the Partial Payment Request

| A   | TAKETRIP<br>A concern of US Bangla Group | PNR / Ticket No / Booking ID            | 0 | <b>B</b> 🚱 | (TTO0060) V |
|-----|------------------------------------------|-----------------------------------------|---|------------|-------------|
| Q   |                                          | Office                                  |   |            |             |
| ជ   |                                          |                                         |   |            |             |
|     |                                          | Change Password                         |   |            | ~           |
| 0   |                                          | Convitu                                 |   |            |             |
| J   |                                          | Security                                |   |            | Ť           |
| je, |                                          | Partial Payment                         |   |            | ^           |
| 0   |                                          | Partial Payment Status: Request Pending |   |            |             |
| Ľ   |                                          |                                         |   |            | B           |

Partial Payment Request will be approved after verifying the required Documents.

| TAKETRIP<br>A concern of US Bangla Group | PNR / Ticket No / Booking ID     | 0 | ی 🚯 🚯 🔕 | Take Trip Counter (TT00739) |
|------------------------------------------|----------------------------------|---|---------|-----------------------------|
|                                          |                                  |   |         |                             |
|                                          | Change Password                  |   |         | ~                           |
|                                          | Security                         |   |         | ~                           |
|                                          | Partial Payment                  |   |         | ^                           |
|                                          | Partial Payment Status: Approved |   |         |                             |
|                                          |                                  |   |         | B                           |

#### 9.2 how to issue a ticket after a successful request for partial payment

- After getting approved from Admin panel, User will be able to pay a partial payment
- To make an partial payment, the user must maintain certain conditions
  - The flight must be international.
  - ✤ The flight must be refundable
  - Flights must be non-LLC carriers.
- Search and book a specific flight

| A                    |                                                                                                    | PNR / Ticket No / Booking ID                                  | 0                                                                                                    | (3) C Tasmim (TTOODEE) ~                                                                                                    |
|----------------------|----------------------------------------------------------------------------------------------------|---------------------------------------------------------------|----------------------------------------------------------------------------------------------------|----------------------------------------------------------------------------------------------------|
| ы<br>С<br>Ц          | From<br>Dhaka (DAC)<br>Hazrat Shahjalal International  Multi-City To Dubai (D Dubai (D Dubai ( | Departure<br>XB) 📛 21 Feb,24                                  | Return Guest<br>(1) 22 Feb, 24 🛞 1 Perso                                                                          | Preferred Airline<br>Ex: 85, 86, TK<br>Class<br>n                                                                                             |
| ()<br>()<br>()<br>() | 29:10<br>min sec Now Showing<br>Price - At the Sco                                                                                                    | 70 Results, 11 Unique Airlines                                | Modify<br>ights SV   10 Flights WV   5 Flights - Al  <br>888 BDT 79,502 WV   5 Flights - Al  <br>BDT 84,808 - BDT | Gross Amount V Cheapest V<br>44 Flights UL   1 Flights<br>86,275 UL   1 Flights KU   2 Fl.<br>BDT 86,527 G DT 89,413 KU   2 Fl.<br>BDT 89,513 |
| ي <i>د</i><br>12     | BDT 71,029 BDT 147,457<br>Min Max<br>Stops –                                                                                                    | ngla <b>16:20</b><br>Dhaka (DAC) <b>•</b><br>Wed, 21 Feb 2024 | 20:15 SHr 55Min<br>Dubai (DXB) 9 Seats Lef<br>Wed, 21 Feb 2024 R8D: K                                             | t<br>BDT 71,029 Book Flight                                                                                                    |
| ₽<br>→               | All flights     Direct flights     1 stop     2 or more stops     Orect flights     Orect flight        | ngla 12:55<br>Dubai (DXB) •<br>Thu, 22 Feb 2024               | 19:35 4Hr 40Min<br>Dhaka (DAC) 9 Seats Lef<br>Thu, 22 Feb 2024 RBD: K                                             | Flight Details ~                                                                                                    |

• On the Booking Page Partial Amount and Due Date will be shown. Fill all the passenger details.

|                                                                                 | PNR / Ticket No / B | ooking ID | G                                |      | min                   | € 🥵 (<br>sec   | <b>8</b> (TT00060) |
|---------------------------------------------------------------------------------|---------------------|-----------|----------------------------------|------|-----------------------|----------------|--------------------|
| US-Bangla Airlines<br>BS 341   Boeing-738   Economy                             | DAC                 | 5h 55m    | DXB<br>20:15<br>Wed, 21 Feb 2024 | н к  | Customer Summary      |                |                    |
| Returning: DXB → DAC Thu, 22 Feb 2024                                           |                     |           |                                  |      | 1 x Adult Fare        | BDT            | 71,029             |
|                                                                                 |                     |           |                                  |      | Base Fare             | BDT            | 58,364             |
| LIC Depairs Aidines                                                             | DXB                 |           | DAC                              |      | Тах                   | BDT            | 12,453             |
| BS 344   Boeing-738   Economy                                                   | 12:55               | 4b 40m    | 19:35                            | н. к | AIT                   | BDT            | 212                |
|                                                                                 | Thu, 22 Feb 2024    | 411 4011  | Thu, 22 Feb 2024                 |      | Discount              | BDT            | 0                  |
|                                                                                 |                     |           |                                  |      | Total                 | BDT            | 71,029             |
|                                                                                 |                     |           |                                  |      | Total Payable         | BDT            | 71,029             |
| Passenger 1 Details (Adult)<br>(Please specify the details as per the passport) |                     |           |                                  | ^    | Partial Payment       | B              | DT 21,308          |
|                                                                                 |                     |           |                                  |      | Settlement Days Sat   | , 10 February, | 2024 (10<br>Days)  |
| Passenger Profile<br>New                                                        |                     | ▼ S       | elect                            | ~    |                       | me & Condition |                    |
| First Name(Given Name) •                                                        |                     |           |                                  |      | Confirm               | Booking        |                    |
| Last Name(Surname) *                                                            | Gender              | D         | ate of Birth •<br>d/mm/yyyy      |      | Take Trip Service Cha | arge           | Ko                 |

- Before Confirm Booking Partial Payment Amount And Settlement Date will be shown.
- By clicking on 'Confirm Booking', the user will be redirected to the next page, where they will be able to issue their ticket.
- The user must pay the rest of the payment by the specified date that will be visible on the navigated page.

|                                            | Date            | Time              | Flight Info                 | Flight Time          | Cabin             | Baggage       |                 |                  |                                                                                                    |
|--------------------------------------------|-----------------|-------------------|-----------------------------|----------------------|-------------------|---------------|-----------------|------------------|----------------------------------------------------------------------------------------------------|
|                                            | 21 Feb 2024     | 16:20             | Departs: Dhaka (DAC)        | 5Hr 55Min            | Economy (K)       | Adult → 30 kg |                 | 🔁 💕 🤇            | B Tasmim     (TT00060)     C     C    C |
| (Please specify the details as per the pas | 21 Feb 2024     | 20:15             | Arrival: Dubai (DXB)        |                      |                   |               |                 | -                |                                                                                                    |
|                                            |                 |                   |                             |                      |                   |               | e               | BDT              | 71,029                                                                                                    |
| Passenger Profile                          | Dupai(DXB) → I  | Dhaka(DAC)        |                             |                      |                   |               |                 | BDT              | 58,364                                                                                                    |
| New                                        | US-Bangla /     | Airlines   Flight | No - 344   Aircraft Model - | Boeing-738           |                   |               |                 | BDT              | 12,453                                                                                                    |
| First Name(Given Name) *                   | Date            | Time              | Flight Info                 | Flight Time          | Cabin             | Baggage       |                 | BDT              | 212                                                                                                    |
| gdfjkgdfkjg                                | 22 Feb 2024     | 12:55             | Departs: Dubai (DXB)        | 4Hr 40Min            | Economy (K)       | Adult → 30 kg |                 | BDT              | 71,029                                                                                                    |
|                                            | 22 Feb 2024     | 19:35             | Arrival: Dhaka (DAC)        |                      |                   |               | ble             | BDT              | 71,029                                                                                                    |
| Last Name(Surname) *<br>fmnfmg             |                 |                   |                             |                      |                   |               |                 |                  |                                                                                                    |
|                                            | Fare Details    |                   |                             |                      |                   |               | /ment           | BL               | 01 21,308                                                                                                    |
| Nationality *<br>Bangladesh                | Туре            | Base Fare         | Тах                         | AIT Commissi         | on Perso          | n Total       | it Days Sa      | t, 10 February,  | 2024 (10<br>Days)                                                                                                    |
|                                            | Adult           | 58,364            | 12,453                      | 212                  | 0                 | 1 71,029      |                 |                  | ,-,                                                                                                    |
| Passport Expiry Date * 17/07/2025          |                 |                   |                             |                      | Grand Tota        | BDT 71,029    | to Take Trip Te | erms & Condition | s                                                                                                    |
|                                            | Partial Payment |                   |                             |                      |                   | BDT 21,308    | Confirm         | Booking          |                                                                                                    |
| Add this person to passenger quick pi      | Settlement Days |                   |                             |                      |                   | 10 Days       |                 |                  |                                                                                                    |
|                                            |                 |                   |                             |                      |                   |               | Service Ch      | arge             |                                                                                                    |
| Enter Contact Details                      |                 | I agree and       | confirm that, all the pas   | senger information p | rovided here is c | prrect.       |                 |                  |                                                                                                    |
|                                            |                 |                   | Modify                      | Confirm Book         | ing               |               | ge              | BDT              | 9 8                                                                                                    |
| Afghanistan V Phone Number *               |                 |                   |                             |                      |                   |               | je              | BDT              | 0                                                                                                    |
| 01926435709                                |                 |                   |                             |                      |                   |               |                 | BDT              | 0                                                                                                    |

• Before Issuing ticket, partners can choose partial payment.

| FARE DETAILS                                                                        |                                                         |                                      |                                   |                      |           |
|-------------------------------------------------------------------------------------|---------------------------------------------------------|--------------------------------------|-----------------------------------|----------------------|-----------|
| Туре                                                                                | Base Fare                                               | Тах                                  | AIT                               | Person               | Total     |
| Adult                                                                               | 4,295                                                   | 4,469                                | 0                                 | 1                    | 8,764     |
|                                                                                     |                                                         |                                      |                                   | Grand Total          | BDT 8,764 |
| CONTACT DETAILS                                                                     |                                                         |                                      |                                   |                      |           |
| D                                                                                   | EPARTS                                                  |                                      |                                   | PHONE NUMBER         |           |
|                                                                                     | Dhaka                                                   |                                      |                                   | +8801777777777       |           |
| Payments Options     Partially Payment (Instant Last Settlement Date : 10-02- You d | Pay - BDT 2,474)<br>2024<br>on't have enough balance to | ment (Total Pay -<br>issue this tick | - BDT 8,248.6)<br>ket! Please top | oup in your account. |           |

• If Partner don't have enough balance a error message will be shown

| FARE DETAILS    |           |       |     |                |           |
|-----------------|-----------|-------|-----|----------------|-----------|
| Туре            | Base Fare | Тах   | AIT | Person         | Total     |
| Adult           | 4,295     | 4,469 | 0   | 1              | 8,764     |
|                 |           |       |     | Grand Total    | BDT 8,764 |
| CONTACT DETAILS |           |       |     |                |           |
| D               | EPARTS    |       |     | PHONE NUMBER   |           |
|                 | Dhaka     |       |     | +8801777777777 |           |

| Destielly Deur   |                                                                                   |
|------------------|-----------------------------------------------------------------------------------|
| Partially Payr   |                                                                                   |
| ast Settlement [ | Date : 10-02-2024                                                                 |
|                  |                                                                                   |
|                  | You don't have enough balance to issue this ticket! Please topup in your account. |
|                  |                                                                                   |
|                  |                                                                                   |
|                  |                                                                                   |
|                  |                                                                                   |

#### 9.3 Partial Payment Details on Dashboard

After clicking on the dashboard icon partner will successfully redirect to the Dashboard. They Will see their Due Payment details, remaining partial payments, and partial payment limits.

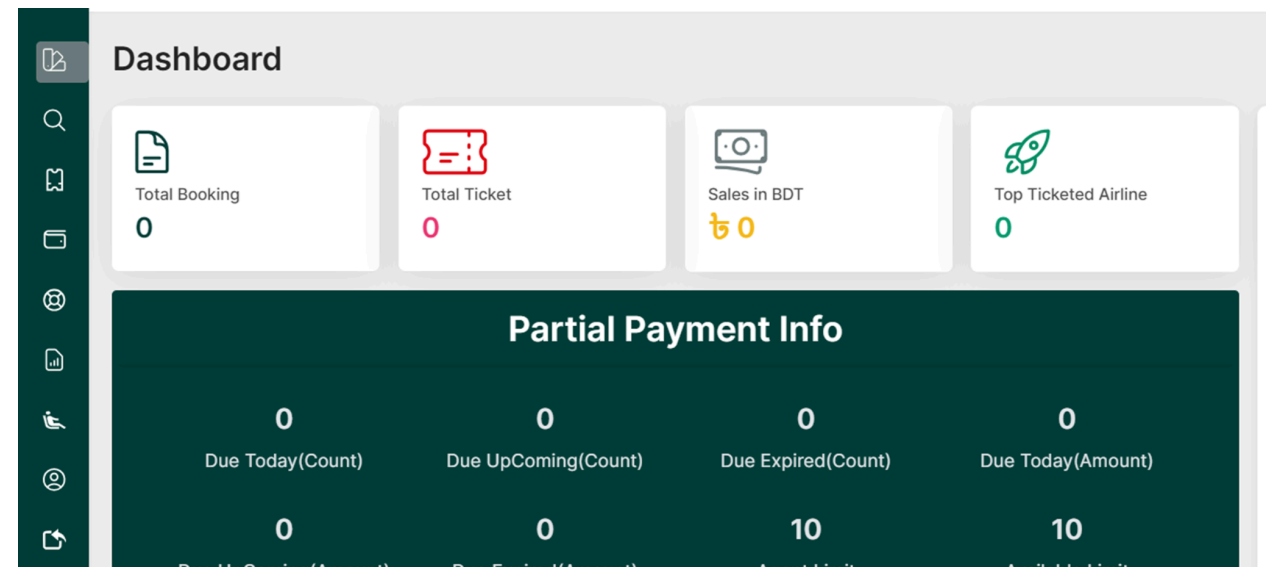

#### 9.4 Partial Payment Module

After clicking on the left side partial payment icon partner will successfully redirect to the partial payments page. Here partial paid & Partial Due Amount will be shown

**Partial Due**: The remaining amount after making a partial payment. Users will be able to check their due amount and paid amount after making a partial payment.

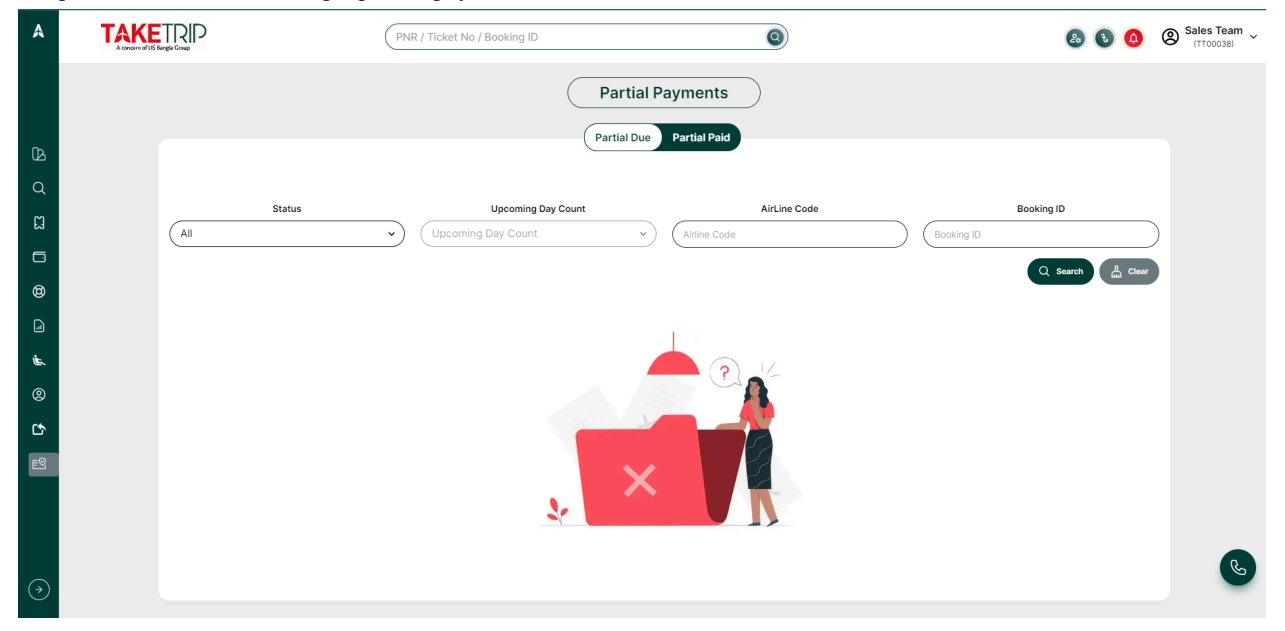

Partial Paid: The payment a user initially paid to the airlines to issue the ticket.

- To adjust the rest of the amount, the user has to click on the 'Adjust' button, which is located in the Action column.
- Clicking on the 'Submit' button will confirm the rest of the payment.

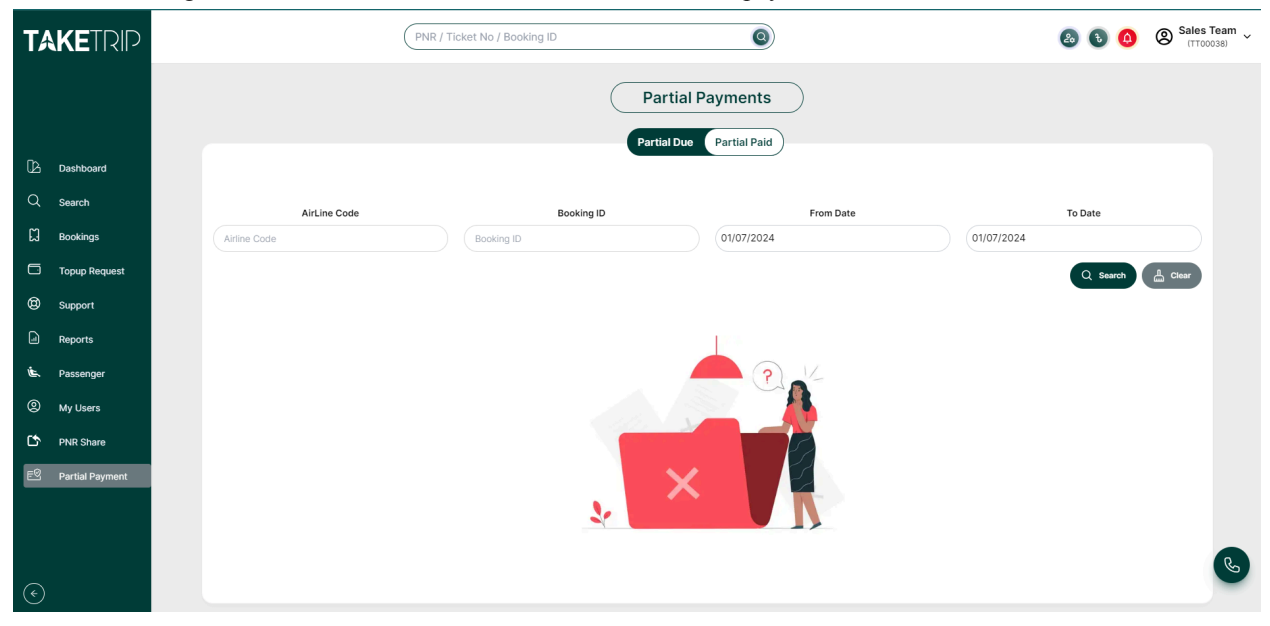

# 10. Passenger

You can add new passenger information here by using the Add option.

| TA                                      |                 |          | PNR / Tick             | et No / Booking ID | Q          |         |               | & 🖲 🧕       | Sales Team ~ |
|-----------------------------------------|-----------------|----------|------------------------|--------------------|------------|---------|---------------|-------------|--------------|
|                                         |                 |          |                        |                    |            |         |               |             |              |
| C2                                      | Dashboard       | All Pass | sengers                |                    | -          | Add Pax | name          | Passport no | Filter       |
| Q                                       | Search          |          |                        |                    |            |         |               |             |              |
| ដ                                       | Bookings        | SL       | NAME                   | EMAIL              | DOB        | GENDER  | PASSPORT COPY | VISA COPY   | ACTION       |
| G                                       | Topup Request   | 1        | Abdullah Nasim         | sales@taketrip.com | 1998-12-24 | Male    | N/A           | N/A         | Ø            |
| 0                                       | Support         | 2        | MD ASHRAF RAHMAN ARNOB | sales@taketrip.com | 2000-08-17 | Male    | N/A           | N/A         | Ø            |
| J                                       | Reports         |          |                        |                    |            |         |               |             | 54           |
| Ú.                                      | Passenger       | 3        | asd asd                | sales@taketrip.com | 2012-03-02 | Male    | N/A           | N/A         | Ø            |
| 8                                       | My Users        | 4        | Abdul Rahim            | sales@taketrip.com | 2012-03-01 | Male    | N/A           | N/A         | Ø            |
| ¢                                       | PNR Share       | 5        | Md Rokon Uz Zaman      | sales@taketrip.com | 1998-09-27 | Male    | N/A           | N/A         | ď            |
| FØ                                      | Partial Payment |          |                        |                    |            |         |               |             |              |
|                                         |                 |          |                        |                    | < 🚺 >      |         |               |             | C            |
| $\langle \boldsymbol{\epsilon} \rangle$ |                 |          |                        |                    |            |         |               |             | -            |

• After clicking the Add option the following page will open. You can add a new Passenger here by filling the following information.

. .

|   | C                                                                   |  |
|---|---------------------------------------------------------------------|--|
| • | Then click the submit button below and the passenger will be added. |  |

| Passenger Type *  | Title *           | First Name *                       | Last Name *          |
|-------------------|-------------------|------------------------------------|----------------------|
| Adult ~           | Title ~           | First Name                         | Last Name            |
| Gender            | Email *           | Date of Birth *                    | Nationality *        |
| Gender            | Email             | dd/mm/yyyy                         | Bangladesh 🗸         |
| City *            | Passport Number   | Passport Issuing Country           | Passport Expiry Date |
| Dhaka 🗸           | Passport number   | Passport Issuing cour $\checkmark$ | dd/mm/yyyy           |
| Passport Copy     | Visa Copy         |                                    |                      |
| Choose File Nosen | Choose File Nosen |                                    |                      |

# 11. My User

In My User option you can create sub-agent id by clicking the Add option

| T/ |                 |      | (                  | PNR / Ticket No / Booking ID   | 0             | Sales Team                                                       |
|----|-----------------|------|--------------------|--------------------------------|---------------|------------------------------------------------------------------|
|    |                 |      |                    |                                |               |                                                                  |
| Ŀ  | Dashboard       | User | List               |                                |               | _+ Add                                                           |
| Q  | Search          |      |                    |                                |               |                                                                  |
| ដ  | Bookings        | SL   | NAME               | EMAIL                          | MOBILE NUMBER | ADDRESS                                                          |
|    | Topup Request   | 1    | Ornob Siddique     | ornobb2@gmail.com              | 01627188997   | 3rd floor, Arif Plaza, 41, Kemal Ataturk Avenue, Banani, Dhaka-1 |
| @  | Support         | 2    | MD ARIF MAINUDDIN  | gstusher57@gmail.com           | 01814485745   | gstusher57@gmail.com                                             |
| a  | Reports         | 3    | Rashed Mahamud     | rgmahmud@gmail.com             | 01718169336   | 3rd floor, Arif Plaza, 41, Kemal Ataturk Avenue, Banani, Dhaka-1 |
| j. | Passenger       | 4    | Selim Al Razi      | selim.al.razi.bd@gmail.com     | 01711583028   | 3rd floor, Arif Plaza, 41, Kemal Ataturk Avenue, Banani, Dhaka-1 |
| 0  | My Users        | 5    | Arnab Dam          | arnabdam@gmail.com             | 01717737962   | 41 Kemal Ataturk Ave, Dhaka 1212                                 |
| ß  | PNR Share       | 6    | Arman              | armanjahangir777@gmail.com     | 01893024166   | 41 Kemal Ataturk Ave, Dhaka 1212                                 |
| EQ | Partial Payment | 7    | Md. Mamunur Rashid | md.mamunurrashid0987@gmail.com | 01957228553   | 41 Kemal Ataturk Ave, Dhaka 1212                                 |

- Next you need to add all the information according to the requirements below.
- After clicking the Submit option a new sub-agent id will be created.

| Name           | Email       | 01XXXXXXX          | 0                  |
|----------------|-------------|--------------------|--------------------|
| User Address * | User Role * | Password *         | Confirm Password * |
| User address   | Searching   | ✓ Enter Password ⊗ | Retype Password    |
| Is Active? *   |             |                    |                    |

# **12. Support**

#### **12.1 Filtering Support**

• Users can see all types of support like Refund, Date Change, Void, Add Wheelchair etc. And can make a message conversation with the admin for a specific support. Users can filter the list by Support Type.

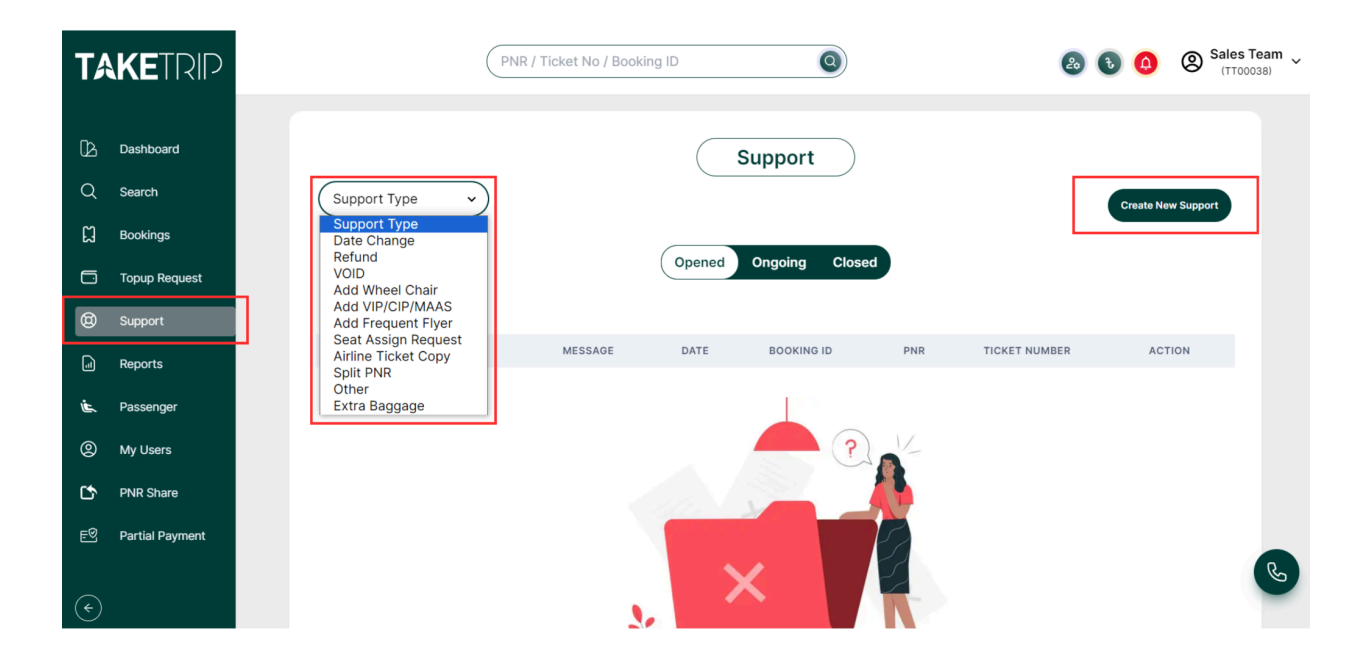

#### 12.2 ADD Support

Users also can Create New Support by ADD button (Refund, Date Change, Void, Add Wheelchair etc.), input Booking Id/PNR, Message and attach file.

After clicking on the ADD button, the user will find a new pop-up page. Users can add Support by selecting Support Type, Booking ID, PNR, Message and File upload.

- **Submit**: After fill-up all required fields, the user will be able to click on this button. After clicking on this button, all information will be saved and the user will see it in the passenger list.
- Close: After clicking on this button, the pop-up page will close.

| Select Type                                         | ✓ Message                  |  |
|-----------------------------------------------------|----------------------------|--|
| Booking ID                                          |                            |  |
| Booking ID                                          |                            |  |
| PNR                                                 | File                       |  |
| PNR                                                 | Choose File No file chosen |  |
| * You can search for your ticket number with Bookin | g ID or PNR                |  |
|                                                     |                            |  |

They will show a closed support list. After closing the support from the admin or support team, that will go from the 'Ongoing' tab to the 'Closed' tab. There will show 1 action button, 'Message' button (if the last message replies by the user) or 'Reply' button (if the last message replies by the admin). After clicking on this button, the user will find a new pop-up page. In this pop-up page, users will be able to see all messages from the first message to the current message. After clicking on this button, the pop-up message will close.

### 13. Reports

#### 13.1 Sales Report

In this sales report page, users will see the sales ticket information and can search sales tickets with specific Issue Date. Users can Download the Sales Report in Excel, CSV and Pdf format. It will help users to track user's sales. From Date user will be able to select date from the 'From Date' date picker. To Date user will be able to select date from the 'To Date' date picker.

- Search: Users will be able to search for a specific date by clicking on this button.
- **Clear**: User will be able to clear the selected date and default date will select from the date picker, by clicking on this button.
- **Download**: Users will be able to download selected From Date to To Date all data in Excel format, CSV format and PDF format by clicking on this button.
- Reports > Sales Report > Input date > Search or Clear
- Reports > Sales Report > Download

|                   | Sales         | Report Led | ger Account Refur | nd Status                  |       |
|-------------------|---------------|------------|-------------------|----------------------------|-------|
| alaa Danart       |               |            |                   |                            |       |
| 01/01/2024        | 30/01/2024    | Q Search   | L Clear           |                            | Ŀ     |
| DATE TIME         | BOOKING ID    | PNR        | TICKET NUMBER     | PASSENGER NAME             | PASSE |
| 29-01-2024, 10:49 | TTL1848625786 | 068UJF     | 7792408309296     | MR MD SHAFIQUL ISLAM       | Adult |
| 29-01-2024, 10:49 | TTL1848625786 | 068UJF     | 7792408309297     | MR MD ANOWAR ULLAH BHUIYAN | AL C  |
| 29-01-2024, 10:48 | TTL1842174893 | 068U6E     | 7792408309316     | MR MD ANOWAR ULLAH BHUIYAN | Adult |

#### 13.2 Accounts Ledger

User will be able to see all the Debit and Credit transactions list and can View Invoice Details for specific transactions.From Date user will be able to select date from the 'From Date' date picker.User will be able to select date from the 'To Date' date picker.

- Users will be able to search by selecting (All, Debit, Credit, Credit Note) and a specific date by clicking on the search button.
- Users will be able to download selected From Date to To Date all data in Excel format, CSV format and PDF format by clicking on download button.
- There is one action button, after clicking on this button the user will find a new 'Invoice' page.

|                | Sales Rep         | port Ledger Account | Refund Sta | tus           |             |
|----------------|-------------------|---------------------|------------|---------------|-------------|
| .edger Account | :                 |                     |            |               |             |
| All v          | 01/01/2024 30/0   | 01/2024 Q Searc     | ch 🔓 Clear |               | ±           |
|                |                   |                     |            |               |             |
| DATE TIME      | INVOICE NUMBER    | BOOKING ID          | PNR        | TICKET NUMBER | DESCRIPTION |
| DATE TIME      | MR007392401100000 | BOOKING ID          | PNR        | TICKET NUMBER | DESCRIPTION |

#### 13.3 Refund Status:

Users will be able to see all the Refund Process and Refund adjusted Ticket. Refund status can be seen by date and PNR. Users will be able to download all data in Excel format, CSV format and PDF format by clicking on this button.

Reports > Refund In Process > Download

| əfun | d Status      |        |              |             |                 |          |
|------|---------------|--------|--------------|-------------|-----------------|----------|
| SL   | REFERENCE     | PNR    | AMOUNT (BDT) | CREATE DATE | ADJUSTMENT DATE | STATUS   |
| 1    | TTL1518301320 | 064UFB | 7,108.4      | 16-01-2024  | 16-01-2024      | Adjusted |
| 2    | TTL1571172387 | 0055YW | 3,634.2      | 10-01-2024  | 10-01-2024      | Adjusted |
|      |               |        |              |             |                 |          |

## 14. Logout

To log out of the portal, users should navigate to their profile, where they will find the logout option. By clicking this button, the user will be securely logged out of the system. Once logged out, all the user's operations will be saved, and no one can access another user's account without the correct email ID and password.

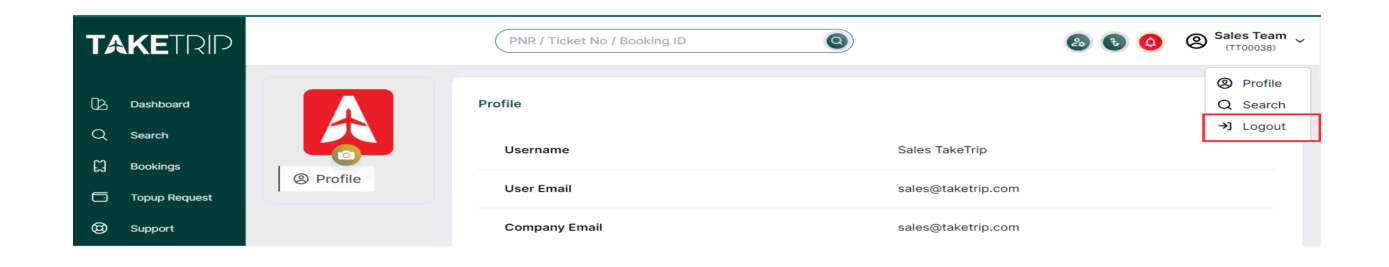